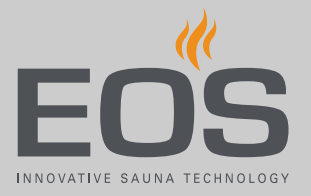

## **SBM GLT KNX**

# KNX Home-Modul for building management systems

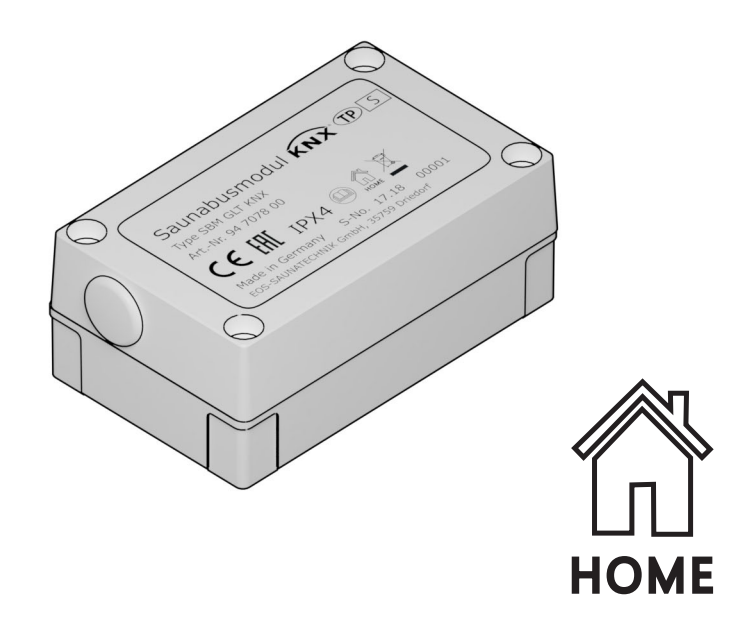

Installation and Operating Instructions

Made in Germany

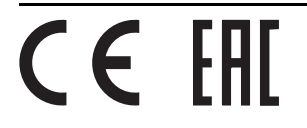

## **Documentation**

#### Manufacturer

| EOS Saunatechnik GmbH   |                       |  |
|-------------------------|-----------------------|--|
| Schneiderstriesch 1     |                       |  |
| 35759 Driedorf, Germany |                       |  |
| Tel.                    | +49 2775 82-0         |  |
| Fax                     | +49 2775 82-431       |  |
| Web                     | Web www.eos-sauna.com |  |

#### **Original installation instructions EN**

Copyright for these installation instructions remains with EOS Saunatechnik GmbH.

Copyright as per DIN ISO 16016:

The copying and distribution of this document, as well as the use and communication of its contents without express authorization, are not permitted. Compensation will be claimed in the event of infringements. All rights reserved with regard to patent claims or submission of design or utility patent.

#### Characters, symbols and illustrations

- Additional information about an operating step
- Cross-reference to a page
- Read instructions
- Result of a step
- Table title
- ☑ Title of figure

#### **Revision history**

| Date             | Version | Description               |
|------------------|---------|---------------------------|
| January 1st 2019 | 01.00   | First version             |
| March 2019       | 01.10   | Safety instructions added |

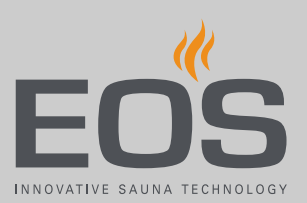

## Contents

|   | Doc  | umentation                                                      | 2   |
|---|------|-----------------------------------------------------------------|-----|
| 1 | Gen  | eral safety instructions                                        | 4   |
|   | 1.1  | Safety levels                                                   | 4   |
|   | 1.2  | Mounting and electrical installation                            | 5   |
|   | 1.3  | Operator instruction                                            | 5   |
|   | 1.4  | Standards and regulations                                       | 7   |
| 2 | Ider | ntification                                                     | 8   |
|   | 2.1  | Unit specifications                                             | 8   |
|   | 2.2  | Intended use                                                    | 9   |
| 3 | Des  | cription of the unit                                            | 10  |
|   | 3.1  | Housing                                                         | 11  |
|   | 3.2  | Communication functions                                         | 12  |
|   | 3.3  | Sample installation                                             | 13  |
|   | 3.4  | Circuit boards                                                  | 14  |
| 4 | Μοι  | unting and electrical installation                              | 15  |
|   | 4.1  | Mounting the KNX Home-Modul                                     | 15  |
|   | 4.2  | Connecting the KNX Home-Modul with the S bus                    | 17  |
|   |      | 4.2.1 Connecting the S bus cable to the relay box or modul      | e18 |
|   | 4.3  | Configuring addresses for multi-cabin installations             | 20  |
|   | 4.4  | KNX programming                                                 | 21  |
|   | 4.5  | Emotec, EmoStyle, EmoStyle i, Emotec IR, InfraStyle, InfraStyle | i   |
|   |      | data communication                                              | 21  |
|   | 4.6  | EmoTouch 3 data communication                                   | 24  |
| 5 | Gen  | eral terms and conditions of service                            | 26  |
| 6 | Disp | oosal                                                           | 29  |
|   | -    |                                                                 |     |

## **General safety instructions**

## **General safety instructions**

#### 1.1 Safety levels

Safety instructions and important operating instructions are classified according to ANSI Z535.6. Please familiarise yourself with the following terms and symbols:

#### **A DANGER**

#### Danger

Indicates a hazardous situation which, if not avoided, will result in death.

#### **A WARNING**

#### Warning

Indicates a hazardous situation which, if not avoided, could result in death or serious injury.

#### **A**CAUTION

#### Caution

Indicates a hazardous situation which, if not avoided, could result in minor or moderate injury.

#### NOTICE

#### Notice

Indicates a hazardous situation which, if not avoided, will result in damage to the unit.

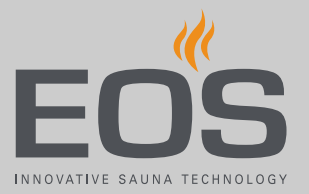

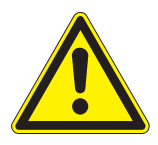

These installation instructions are intended for qualified personnel familiar with the laws and regulations applicable to electrical installations at the installation site. Observe the following general safety instructions during mounting, configuration and commissioning of the product.

Refer also to the installation instructions for the units to which you connect the KNX Home-Modul. See also:

2.2 Intended use, 🗅 9

#### Risk to life and limb and risk of fire

Risk to life and limb from electric shock and fire in the event of improper or faulty electrical connection. This risk also applies following completion of the installation work.

- The electrical installation of the relay box and other electrical systems or equipment with a fixed mains connection must only be performed by a trained electrician from an authorised electrical company.
- Observe the stipulations in VDE 0100 part 701.
- The system must be disconnected and removed entirely from the mains supply before commencing installation and repair work.
- ► The housing cover must only be removed by a specialist.
- Do not install control units, relay boxes and modules in enclosed cabinets or wood panelling.

## 1.3 Operator instruction

During commissioning, the operator of the sauna cabin, infrared cabin or steam room must be instructed in relation to the following general safety instructions: The operator must be given a copy of the instructions for use.

**Risk of electric shock** A risk to life and limb from electric shock and fire arises in the event of improper repair work. This risk also applies after work is completed.

- ▶ The housing cover must only be removed by a specialist.
- Repairs and installations must only be performed by a trained specialist.
- The system must be disconnected and removed entirely from the mains supply before commencing repair work.
- ► Use only original spare parts from the manufacturer.

## General safety instructions

| Risk of burns and                                                      | Touching hot parts may lead to skin burns and chemical burns of                                                                                                    |
|------------------------------------------------------------------------|----------------------------------------------------------------------------------------------------|
| chemical burns                                                         | <ul> <li>The operator must be familiar with the unit's hot parts and be<br/>able to identify them.</li> </ul>                                                                                                    |
|                                                                        | The operator must be familiar with the settings for the heating<br>period and understand how it is controlled.                                                                                                    |
| Health risks                                                           | <ul> <li>Spending time in a sauna cabin, infrared cabin or steam room can lead to serious health risks or even death for persons with health impairments.</li> <li>Persons with health impairments must consult a doctor before using a sauna cabin, infrared cabin or steam room.</li> </ul>                                                                                                    |
| Equipment damage<br>due to overuse                                     | <ul> <li>Excessive humidity in commercial sauna cabins, infrared cabins or steam rooms can lead to property damage.</li> <li>In a commercial sauna cabin, infrared cabin or steam room, the heating period must be set so that the heating switches off automatically after a specific period of time.</li> <li>If the heating does not switch off automatically after a defined heating period, cabin use must be supervised at all times.</li> <li>Inspect the cabin before each use.</li> </ul>                                                                                                    |
| Operation by<br>children or persons<br>with reduced mental<br>capacity | <ul> <li>Children and persons with reduced mental capacity can be a risk.</li> <li>Children must be supervised to ensure they do not play with the unit.</li> <li>Operation of a sauna cabin, infrared cabin or steam room must not be started by children under 8 years of age.</li> <li>The settings for the heating period must only be used by children under 8 years of age if they are supervised by an adult.</li> <li>Operation of a sauna cabin, infrared cabin or steam room must not be started by persons with reduced mental capacity or limited physical or sensory abilities unless they are supervised or unless they have already been instructed in its use and understand the risks.</li> <li>Children and persons who have not received proper instruction must not clean or service the system.</li> </ul> |

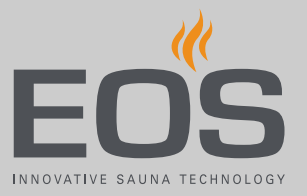

## 1.4 Standards and regulations

The following standards, in their currently applicable versions, were observed during design and construction. Local regulations also apply to the installation and operation of heating, sauna, and steam room systems.

| Standard          | Title                                                                                                    |
|-------------------|----------------------------------------------------------------------------------------------------|
| DIN EN 60335-1    | Household and similar electrical appliances – Part 1: General requirements                                                                      |
| DIN EN 60335-2-30 | Household and similar electrical appliances – safety – Part 2-30: Particular require-<br>ments for room heaters                                 |
| DIN EN 60335-2-53 | Household and similar electrical appliances – safety – Part 2-53: Particular require-<br>ments for sauna heating appliances and infrared cabins |
| DIN EN 60335-2-96 | Household and similar electrical appliances – safety – Part 2-96: Particular require-<br>ments for heating equipment                            |
| DIN EN 55014-1    | Electromagnetic compatibility – Requirements for household appliances, electric tools and similar apparatus – Part 1: Emission                  |
| DIN EN 55014-2    | Electromagnetic compatibility – Requirements for household appliances, electric tools and similar apparatus – Part 2: Immunity                  |

## Identification

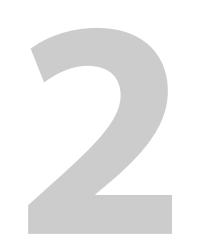

## Identification

The KNX sauna bus module for building management systems (SBM GLT KNX), also referred to as the KNX Home module, is used to connect sauna cabins, infrared cabins and steam rooms to a building management system.

### 2.1 Unit specifications

#### Nameplate

The nameplate is attached to the front of the upper part of the housing.

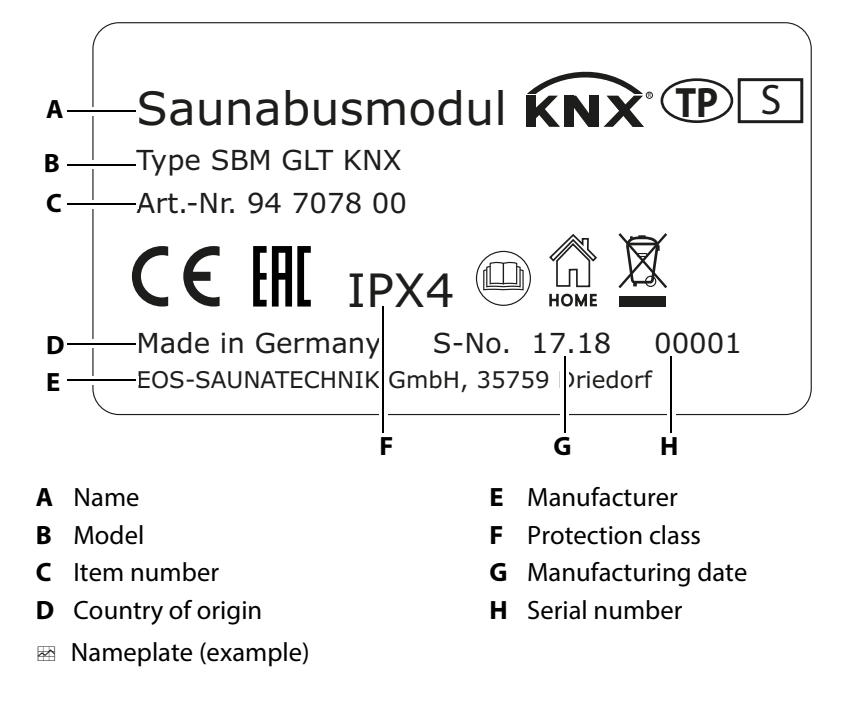

#### **Requirements for operation and storage**

The KNX Home module must only be mounted outside of sauna cabins, infrared cabins and steam rooms. The mounting location must fulfil the following climate conditions:

- Ambient temperature during operation -10°C to 40°C
- Storage temperature -20°C to 60°C

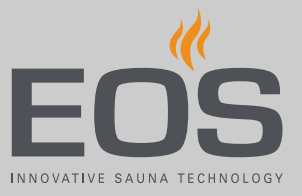

## 2.2 Intended use

The KNX Home module is intended to be connected to a building management system. It serves to remotely control selected functions in sauna cabins, infrared cabins and steam rooms.

The following control units support this control:

- Emotec, Emotec IR (software release R. 3.44 or higher)
- EmoStyle, InfraStyle (software release R. 3.44 or higher)
- EmoStyle i, InfraStyle i (software release R. 3.44 or higher)
- EmoTouch 3 (also SteamRock Premium, software release R. 2.08 or higher)

Check the software release of your control unit. Perform an update if necessary.

#### **Foreseeable misuse**

The following are considered instances of foreseeable misuse:

- The connecting cables are connected incorrectly.
- The cabin addresses are programmed incorrectly.
- The unit is operated after technical or other modifications are made to the relay box.
- The unit is operated by children or persons with reduced mental capacity or by persons who have not been thoroughly instructed in its use.

## Description of the unit

3

## **Description of the unit**

The KNX Home module allows you to monitor and control cabin-control functions using a building management system. This enables monitoring of individual cabins or a complete multi-cabin installation. In a multi-cabin installation, a KNX Home module is connected for each cabin.

The KNX Home module transfers data between the sauna bus and the KNX bus in both directions. Its use is configured using the building management system. The KNX Home-Modul should be operated with software version ETS5 or higher.

#### Scope of delivery

The SBM GLT KNX is encased in a plastic housing. The housing completely encloses the circuit board and the electronics.

The following components are included in the scope of delivery:

- KNX Home-Modul
- Wood screws 4 x 25 mm
- 4 anchors
- S bus cable 10 m, with 2 RJ12 plugs

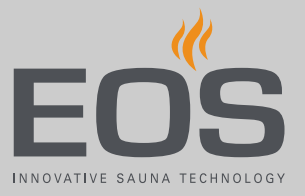

#### Housing 3.1

Two circuit boards are used to establish a connection from the sauna bus to the KNX bus. The plastic housing completely encloses the circuit boards. Power is supplied via the bus line.

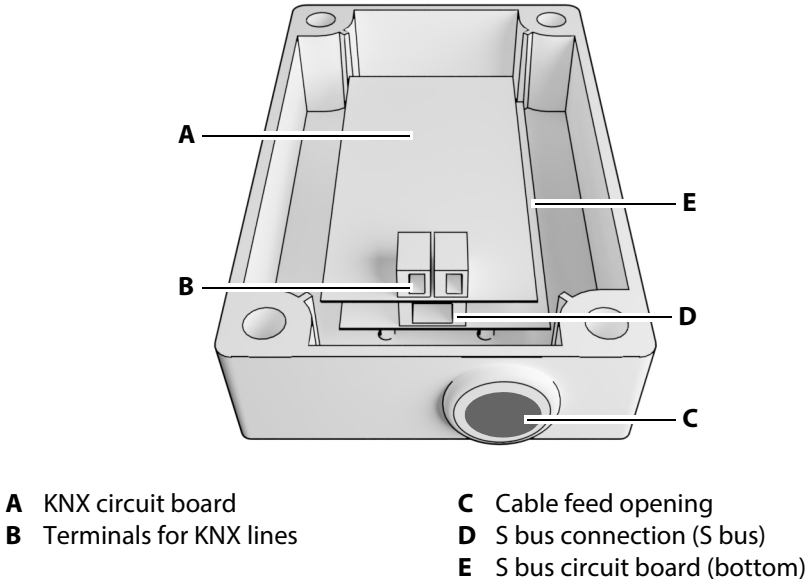

## **3.2** Communication functions

The KNX Home module provides the following communication functions. The data type is defined by the KNX association.

Settings made using a setpoint enable changes during operation. The actual value supplies current data from the cabin. A feedback mechanism sends a signal when changes are made in the cabin.

| No. | Name                                   | Function        | Data type    | Selection                                    | Setting                 |
|-----|----------------------------------------|-----------------|--------------|----------------------------------------------|-------------------------|
| 0   | Cabin lighting                         | Switch          | 1 bit ON/OFF | Control > cabin light                        | On/Off or 0–100%        |
| 1   | Sauna                                  | Switch          | 1 bit ON/OFF | Control ><br>Temperature in the<br>sauna     | On/Off or SET-<br>POINT |
| 2   | Vaporiser tank                         | Switch          | 1 bit ON/OFF | Control ><br>Vaporiser tank                  | On/Off or SET-<br>POINT |
| 3   | Light setpoint                         | Setpoint        | 1 byte       | Control > cabin light                        | 0–100%                  |
| 4   | Temperature setpoint                   | Setpoint        | 2 bytes      | Control ><br>Temperature in the<br>sauna     | SETPOINT<br>0–65,535    |
| 5   | Humidity setpoint                      | Setpoint        | 2 bytes      | Control ><br>Vaporiser tank                  | SETPOINT<br>0–65,535    |
| 6   | Actual light value                     | Measurement     | 1 byte       | Measurements > cabin<br>light                | On/Off                  |
| 7   | Actual temperature value               | Measurement     | 2 bytes      | Measurements > Tem-<br>perature in the sauna | On/Off                  |
| 8   | Actual humidity value                  | Measurement     | 2 bytes      | Measurements > Tem-<br>perature in the sauna | On/Off                  |
| 9   | Light feedback                         | Switch feedback | 1 bit ON/OFF | Control > cabin light                        | On/Off or 0–100%        |
| 10  | Sauna feedback                         | Switch feedback | 1 bit ON/OFF | Control ><br>Temperature in the<br>sauna     | On/Off or SET-<br>POINT |
| 11  | Vaporiser tank feedback                | Switch feedback | 1 bit ON/OFF | Control ><br>Vaporiser tank                  | On/Off or SET-<br>POINT |
| 12  | Potential-free contact<br>(PFC) switch | Switch          | 1 bit ON/OFF | Control ><br>Potential-free<br>contact       | On/off                  |
| 13  | PFC feedback                           | Switch feedback | 1 bit ON/OFF | Control ><br>Potential-free<br>contact       | On/Off                  |

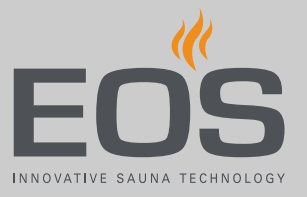

#### Sample installation 3.3

Individual functions can be activated in a standard installation, e.g. Sauna on/off, Cabin light on/off.

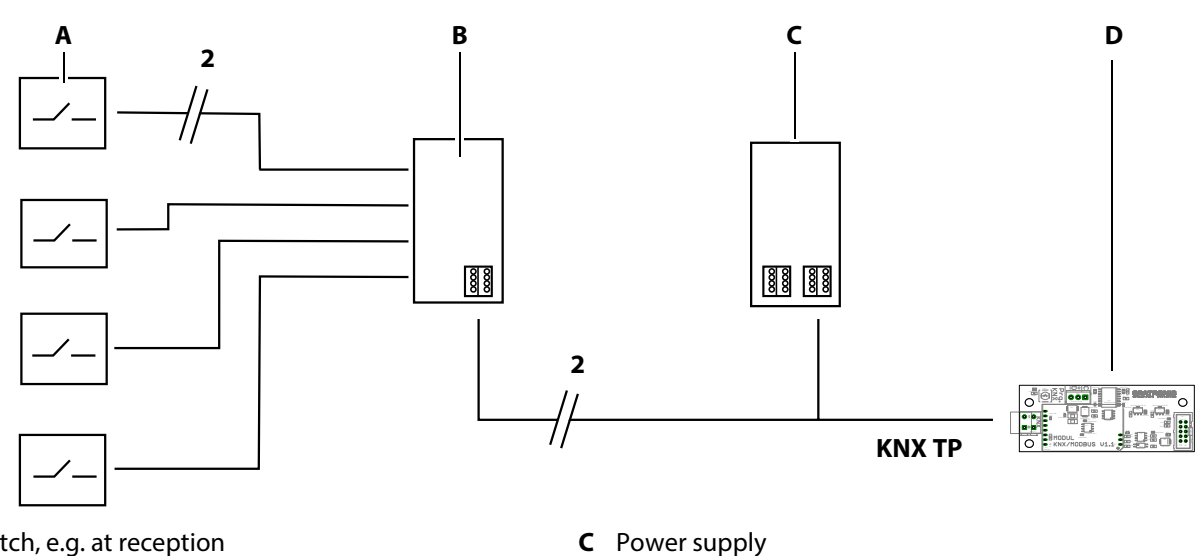

- Switch, e.g. at reception Α
- KNX interface В
- Installation for switch functions ~h
- **D** Circuit board/KNX module

In an advanced installation, the data can be transferred to an app via a router and the activated functions can then be operated using the app.

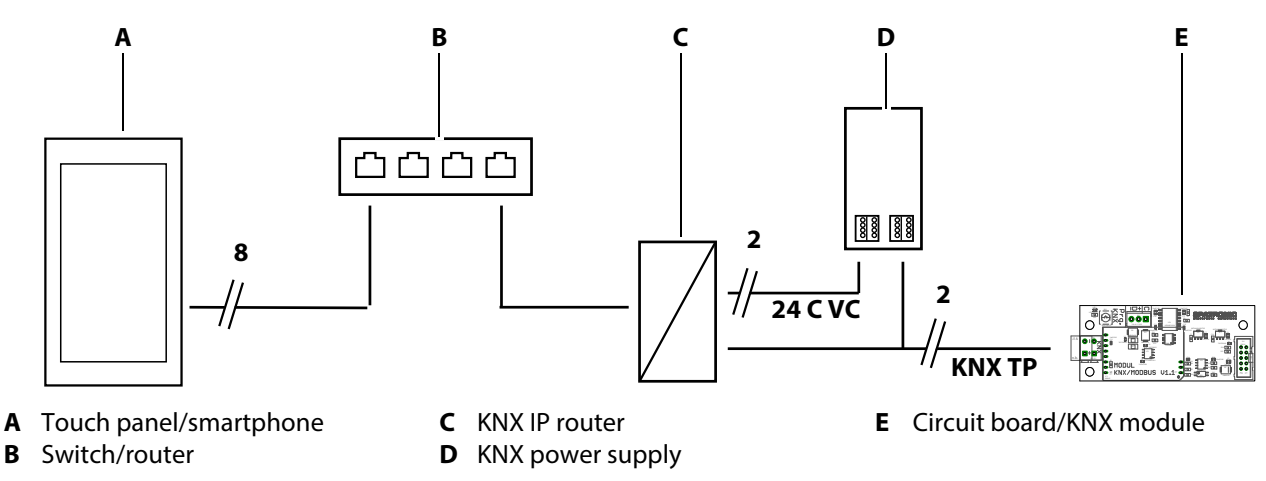

Installation with monitoring and switch functions

## 3.4 Circuit boards

The housing contains two combined circuit boards. The upper circuit board establishes a connection to the building management system, while the lower circuit board is used for sauna control.

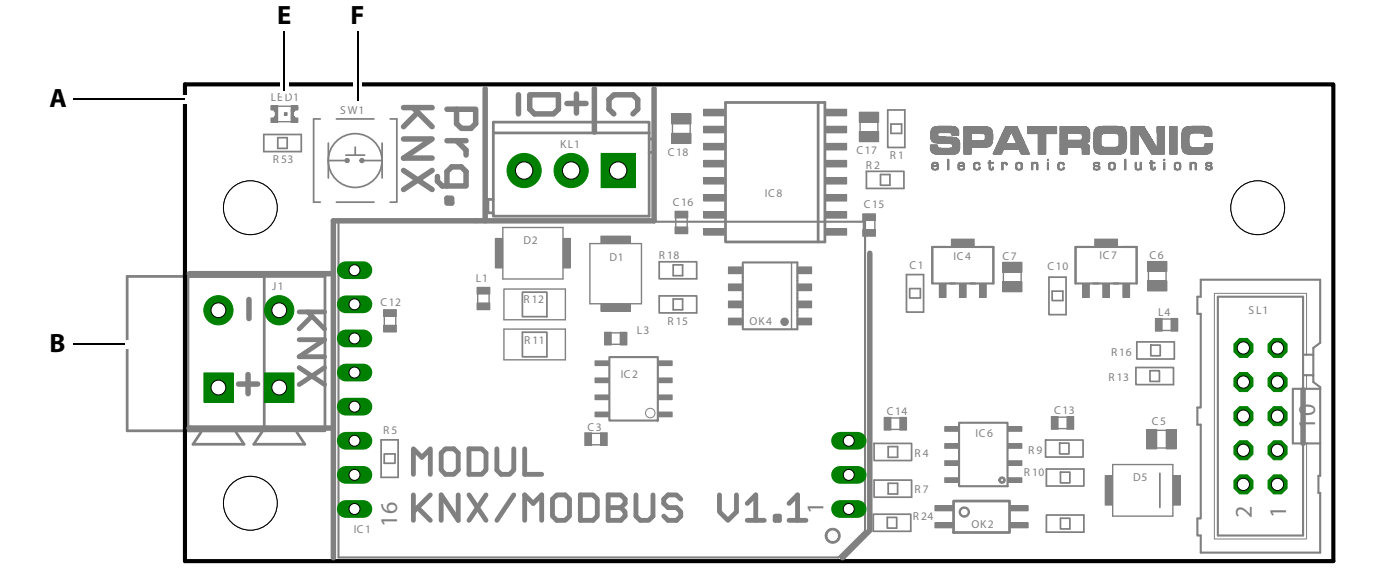

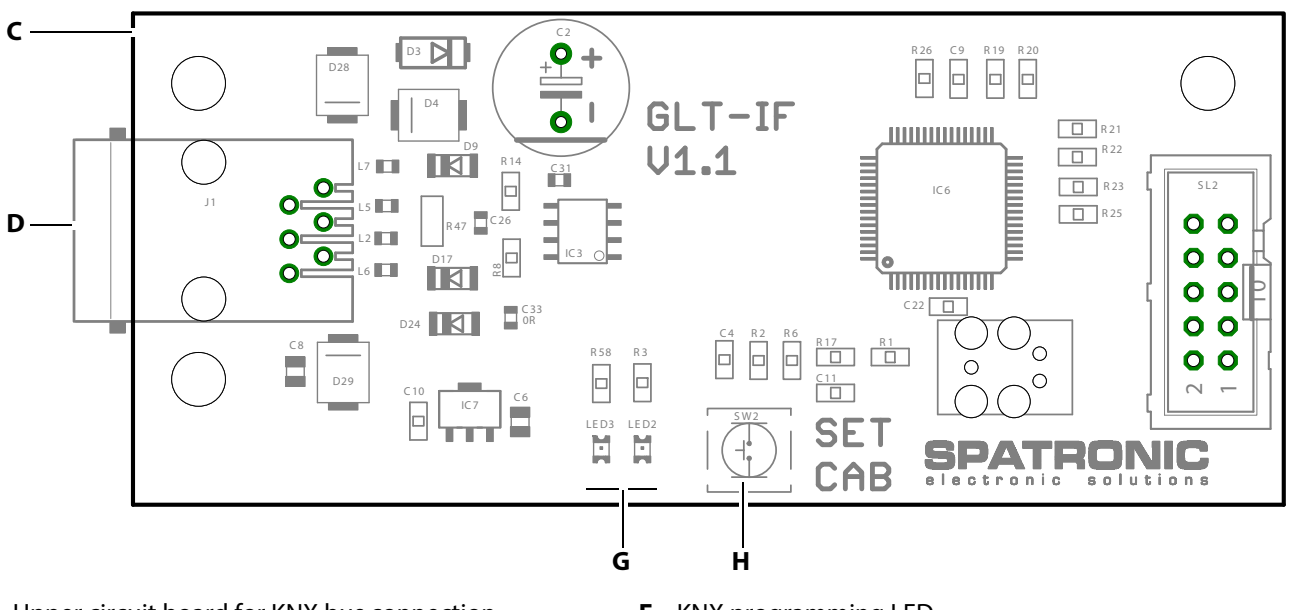

- A Upper circuit board for KNX bus connection
- **B** Terminals for KNX bus
- **C** Lower circuit board for S bus connection
- **D** S bus connection
- KNX module circuit boards

- E KNX programming LED
- **F** KNX programming button
- **G** LEDs for S bus status display
- H Programming button for S bus cabin address

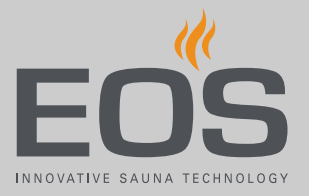

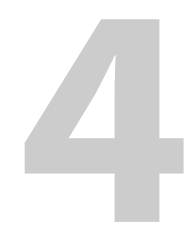

This chapter describes how to mount and wire the SBM GLT KNX.

#### NOTICE

#### **Equipment damage**

Corrosive environments or environments with high levels of saline in the air could damage lines and circuit boards.

• Only use the KNX Home-Modul in a non-corrosive environment.

### 4.1 Mounting the KNX Home-Modul

Tools + hardware

- Drill
- Wood screws 4 x 25 mm
- Mounting on a fixed wall: Screws 4 x 25 mm and suitable anchors

The KNX Home-Modul is intended to be mounted on the outer wall of the cabin or in the utility room. The maximum cable length between the relay box and the KNX Home-Modul is 10 m.

#### Mounting the housing

- Drill 2 holes at the top and another 2 at the bottom of the wall.
   The housing can be mounted either vertically or horizontally.
   Horizontal distance between drill holes: 63.5 mm
   Vertical distance between drill holes: 113.5 mm
- **2** Use anchors if necessary.
- **3** Loosen the housing screws on the cover.

**4** Attach the bottom piece to the mounting location using the screws provided.

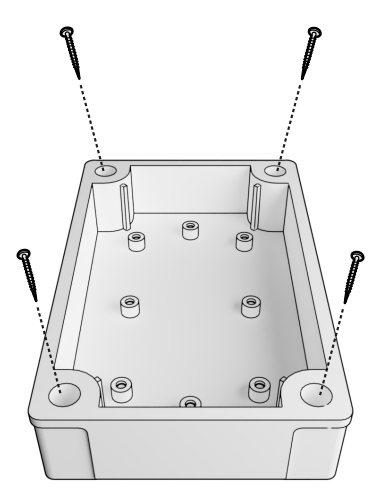

Bottom piece of SBM GLT KNX housing

#### Wiring the connections

1 Feed the connection cable through the opening on the top piece of the housing.

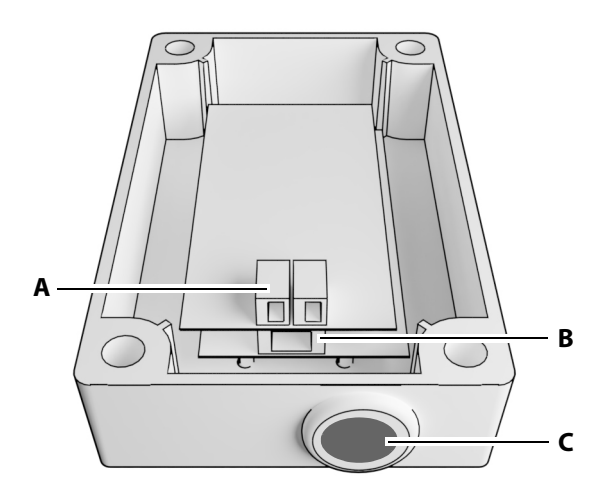

- **A** Terminal block for KNX lines
- **C** Cable feed opening
- **B** RJ12 jack for sauna bus line

- 2 Plug the S bus line into the RJ12 jack.
- **3** Plug the KNX lines into the terminal block.
  - ① Carefully pull back any excess cable length or place it in a loop in the bottom piece of the housing.

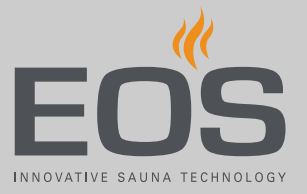

- 4 Configure the S bus address if necessary. See:
  4.3 Configuring addresses for multi-cabin installations, □ 20
- Frogram the KNX address and user software. See:
   4.4 KNX programming, □ 21
- **6** When all settings have been completed, place the top piece of the housing on top and attach it using the 4 housing screws.

## 4.2 Connecting the KNX Home-Modul with the S bus

On the circuit board of the relay box or add-on module, you will find 2 connection jacks for the S bus lines. Four connection jacks are provided with the SteamRock Premium.

Sample installation:

 In a standard installation, the control unit and the KNX Home-Modul are plugged into the relay box.

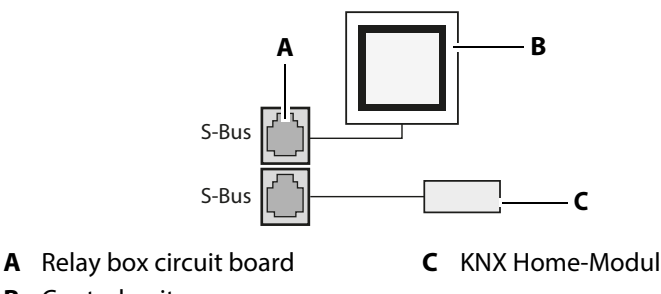

- **B** Control unit
- Standard installation
- In the advanced installation, the control unit and the add-on module are connected to the relay box. The KNX Home-Modul is connected to the add-on module.

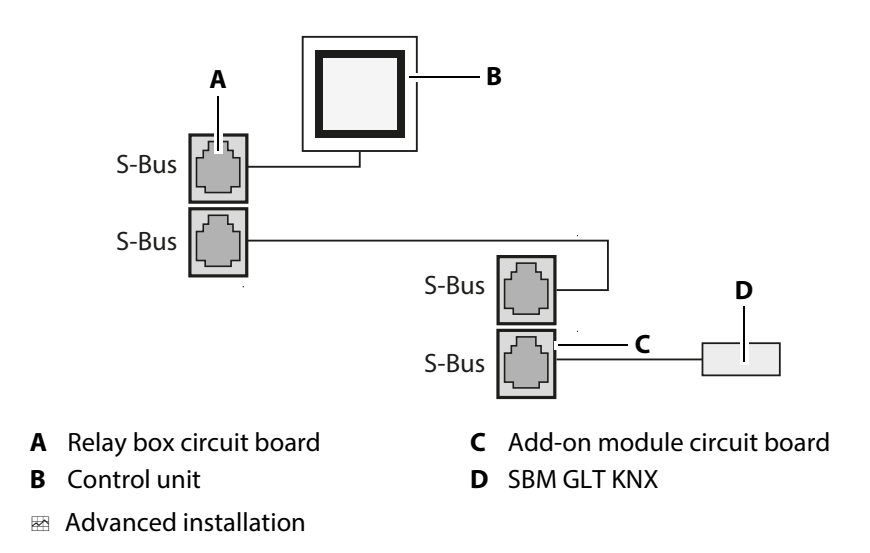

 In the case of a multi-cabin installation with the EmoTouch 3 control unit, the KNX Home-Modul must be installed in the same S bus segment as the relay box that is to be controlled. It may also be necessary to use an S bus plug-in module. The S bus address of the cabin to be controlled must be configured in the KNX Home-Modul.

#### 4.2.1 Connecting the S bus cable to the relay box or module

#### NOTICE

#### Incorrect data transfer due to incorrect installation

The software does not recognise the KNX Home-Modul. Data is transferred incorrectly.

- ► Only plug S bus cables into S bus jacks on the circuit board.
- ▶ Only connect one KNX Home-Modul per cabin.

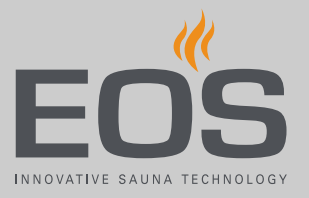

#### Connecting the S bus

- 1 DANGER! Ensure that there is no voltage present on the circuit board. Disconnect the circuit board entirely from the mains supply.
- 2 Remove the housing cover.
- 3 Plug the plug into an S bus jack on the circuit board.

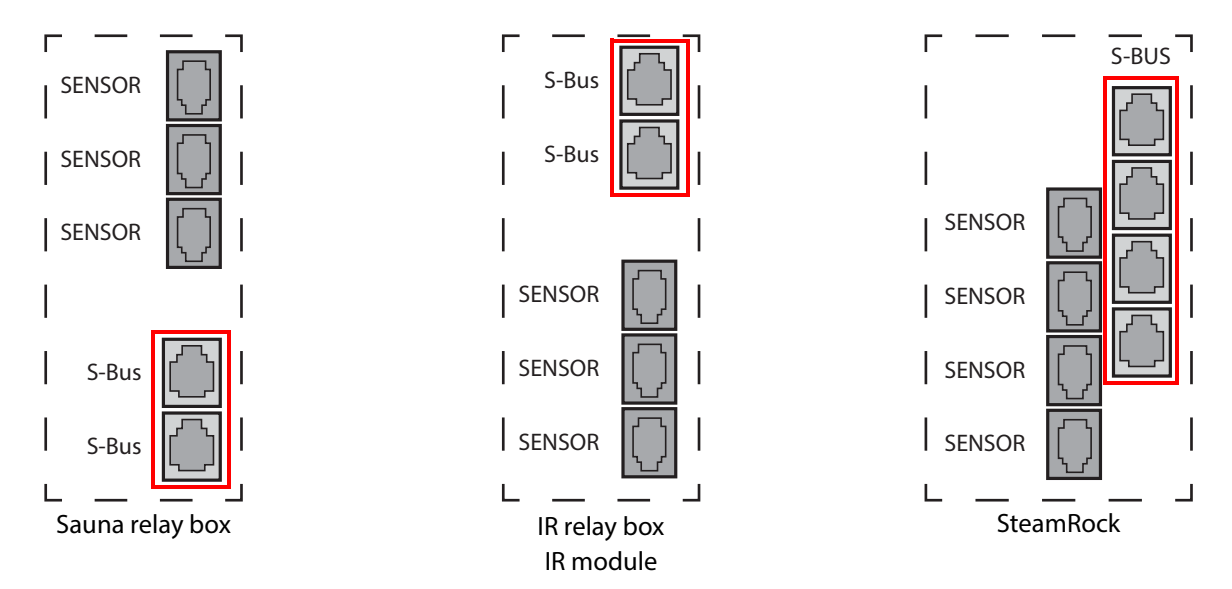

☑ Circuit board sections for S bus jacks

4 Replace the housing cover on the relay box and switch the power supply back on.

## 4.3 Configuring addresses for multi-cabin installations

You only need to configure S bus addresses in a multi-cabin installation with an EmoTouch 3 control unit. The S bus address of the cabin you want to control must be configured in the KNX Home-Modul for this purpose. The Emotec, EmoStyle, EmoStyle i, Emotec IR, InfraStyle and InfraStyle i always require the cabin address 1.

#### Programming the address

- 1 Keep the programming button pressed for approx. 5-6 seconds until the red LED lights up.
  - ① Programming mode is then active. The green LED light goes off.

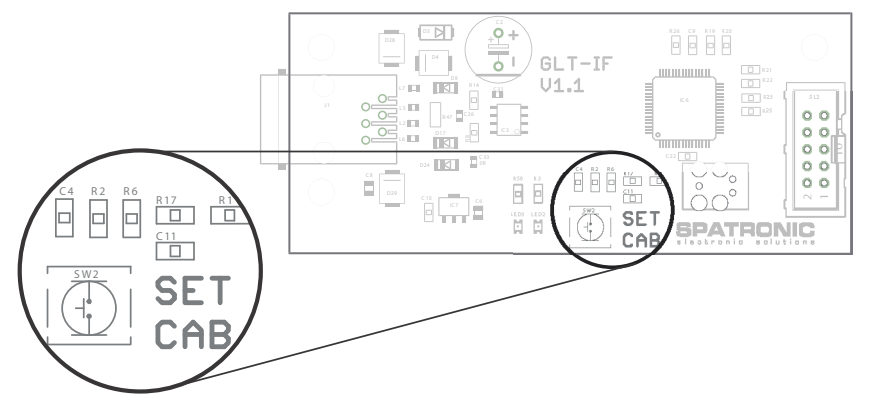

- **2** Quickly press the programming button once for each new address. As delivered (address 1), this means:
  - a) Press once for cabin 2. The LED flashes twice.
  - **b)** Press twice for cabin 3. The LED flashes three times.
  - c) Press three times for cabin 4. The LED flashes four times.
  - d) Press four times for cabin 5. The LED flashes five times.
  - e) Press five times for cabin 6. The LED flashes six times.
  - f) Press six times for cabin 7. The LED flashes seven times.
  - g) Press seven times for cabin 8. The LED flashes eight times.
  - ① Note that each time you press the programming button, the cabin address increases by one. Once address 8 is reached, the count start over with address 1.
  - ① The green LED flashes 1 to 8 times, depending on the new cabin address.
  - If power is lost, the most recent address setting is automatically saved.

☑ If the button is not pressed for approx. 15 seconds, programming mode ends. The red LED goes off and the green LED starts flashing. The new address is saved.

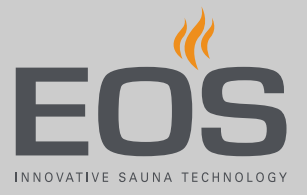

- **3** To ensure that the address has been configured successfully, check that the HOME icon is displayed on the control unit.
- 4 If the HOME icon is not displayed, repeat the programming step.
  ① Please note that the address increases by one each time you press the programming button, e.g. from 4 to 5.

## 4.4 KNX programming

The SBM GLT KNX should be operated with software version ETS5 or higher. In the ETS project, a corresponding unit must be created and configured.

#### Programming the KNX address

Press the KNX programming button.Programming mode is activated. The programming LED lights up.

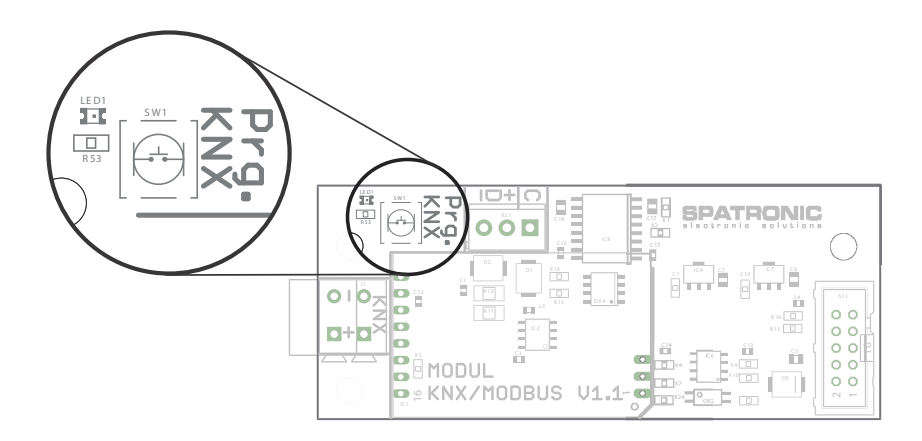

- 2 Load the physical address into the KNX Home-Modul.
- **3** Load the user software into the KNX Home-Modul.
- 4 Check the display of the building management system to verify that the cabin is displayed.
- **5** Close the SBM GLT KNX housing.

## 4.5 Emotec, EmoStyle, EmoStyle i, Emotec IR, InfraStyle, InfraStyle i data communication

When the building management system and the KNX Home-Modul are connected, you must define the transfer protocol. Familiarity with the general operating functions is assumed.

#### Configuring the transfer protocol

- 1 Select and confirm by pressing and holding until the code entry is displayed.
  - **a)** Emotec: Press and hold the jog dial.
  - **b)** InfraStyle, InfraStyle i: Press and hold the Enter icon.

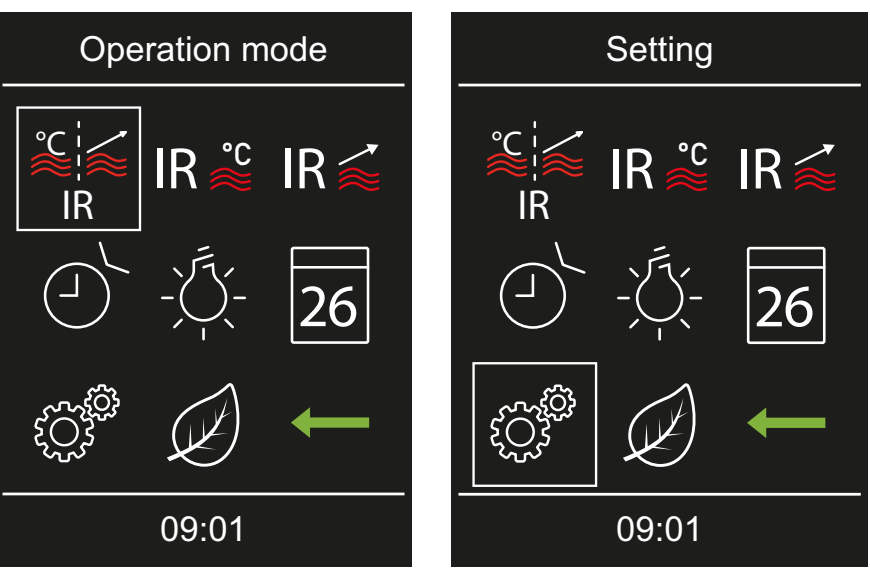

2 Enter code **5349** and confirm.

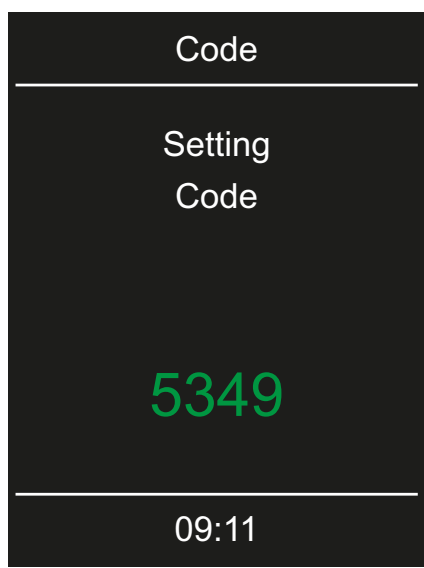

 Increase or decrease the individual numbers and confirm. Confirmed numbers appear green.

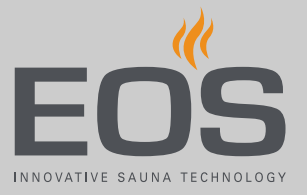

3 Select and confirm.

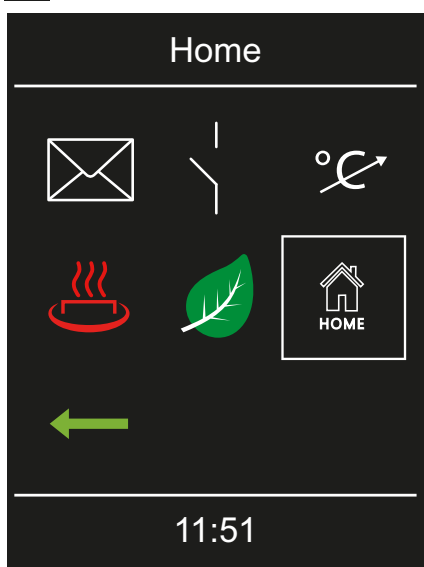

4 Exelect and confirm.

| Home |            |   |
|------|------------|---|
| KNX  | Mod<br>bus | ← |
|      | KNX        |   |
|      |            |   |
|      |            |   |
|      | 10:25      |   |

5 Confirm your entry with . Home activate

### 4.6 EmoTouch 3 data communication

When the building management system and the KNX Home-Modul are connected, you must define the transfer protocol. Familiarity with the general operating functions is assumed.

#### Configuring the transfer protocol

- 1 Select the cabin.
- 2 Tap and hold for 3 seconds.
- 3 Enter code 5349 and confirm.
- 4 Tap and confirm the selection.

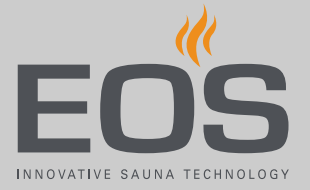

**5** Select the KNX Enable checkbox.

| $\triangleleft$ | Settings                       |                                                                                                    |  |
|-----------------|--------------------------------|----------------------------------------------------------------------------------------------------|--|
| KNX<br>Modł     | Address<br>Stop bits<br>Parity | <ul> <li>Enable ☐ Disable</li> <li>Criable ☐ Disable</li> <li>30 &gt;</li> <li>ONE ☐ TWO</li> <li>NONE ☐ ODD ☐ EVEN</li> <li>1200 ☐ DID ☐ EVEN</li> </ul> |  |
|                 | Baud Kate                      | 1200 ☐ 2400 ☐ 4600 ☐ 9600<br>19200 ☐ 38400 ☐ 57400 ☐ 115200<br>27. August 2018<br>09:16:42                                                                |  |

- ③ You are not required to set any further values for the KNX transfer protocol.
- 6 Confirm your setting with .

## General terms and conditions of service

5

## General terms and conditions of service

(T&C, Dated 08-2018)

#### I. Scope

Unless otherwise agreed in writing for specific instances, these terms and conditions of service shall apply to service operations, including reviewing and remedying complaints. All our existing or future legal relationships shall be governed solely by the following terms and conditions of service. We do not recognise any of the customer's conflicting terms and conditions unless we have given our express written consent to their applicability.

We hereby expressly object to any of the customer's terms and conditions included in the customer's General Terms and Conditions of Business or order confirmation. Unconditional acceptance of order acknowledgments or deliveries shall not be construed as any form of acknowledgment of such terms and conditions. Ancillary agreements or amendments must be confirmed in writing.

#### II. Costs

The customer shall bear the following costs in connection with services rendered:

- Mounting/dismantling and electrical (de-)installation
- Transportation, postage and packaging
- Function testing and troubleshooting, including inspection and repair costs

There shall be no third-party billing.

#### III. Performance and cooperation obligations

The customer shall provide assistance free of charge to the manufacturer in rendering services.

In the case of a warranty claim, the manufacturer shall provide replacement parts necessary for servicing free of charge.

#### IV. Service visit by the manufacturer

Services rendered on site by an employee of the manufacturer must be agreed in advance.

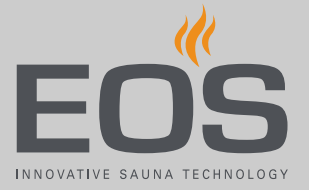

If the main reason for the service visit is not the fault of the manufacturer, any costs incurred shall be charged to the customer after the service visit and must be paid by the customer in full within the agreed payment term.

#### V. Liability

The manufacturer shall assume liability in accordance with the currently applicable statutory regulations. All our products are packaged in such a way that the individually packed goods (pallets) can be shipped. We wish to point out that our packaging is not suitable for individual shipments via parcel post. The manufacturer shall accept no liability for damages incurred as a result of improper packaging in an individual shipment.

#### VI. Manufacturer's warranty

The manufacturer's warranty shall apply only if installation, operation and maintenance have been carried out in full accordance with the manufacturer's specifications in the installation and operating instructions.

- The warranty period shall commence from the date on which proof of purchase is provided and shall be limited, in all cases, to 24 months.
- Warranty services shall be performed only if proof of purchase of the equipment can be presented.
- Any and all warranty claims shall become void if modifications are made to the equipment without the manufacturer's express consent.
- Any warranty claim shall likewise become void in the case of defects that arise due to repairs or interventions made by unauthorised persons or due to improper use.
- In the case of warranty claims, the serial and article numbers must be provided, together with the unit designation and a meaningful description of the fault.
- This warranty shall cover defective equipment parts, with the exception of normal wear parts. Wear parts shall include, for example, light sources, glass elements, tubular heating elements and sauna heater stones.
- Only original replacement parts may be used within the warranty period.
- Service visits made by third parties shall require a written order issued by our service department.
- The equipment in question shall be sent to our service department by the customer at the customer's own expense.
- Electrical assembly and installation work, including service visits and parts replacements, shall be carried out at the customer's expense; costs shall not be borne by the manufacturer.

Complaints in respect of our products shall be reported to the responsible distributer and shall be handled exclusively by said distributer.

## General terms and conditions of service

The manufacturer's General Terms and Conditions of Business, in the version available at www.eos-sauna.com/agb, shall apply in addition to the foregoing terms and conditions of service.

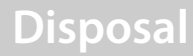

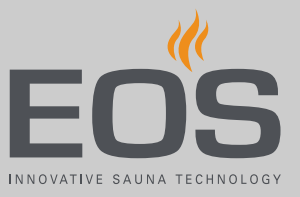

6

## Disposal

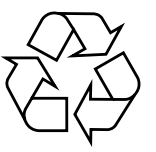

Electrical devices that are no longer needed must be recycled at a recycling station as per EU guideline 2012/19/EU or as per the Electrical and Electronic Equipment Act (ElektroG). Observe local provisions, laws, regulations, standards and directives when disposing of the unit.

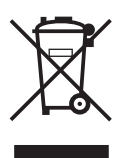

Do not dispose of the unit with household waste.

#### Packaging

The packaging of the SBM GLT KNX can be completely separated for disposal and recycled. The following materials are used in the packaging:

- Used paper/cardboard
- Plastic foil

#### **Electronic waste**

Electronic waste must be disposed of at the designated local collection point for electronic waste.

EN

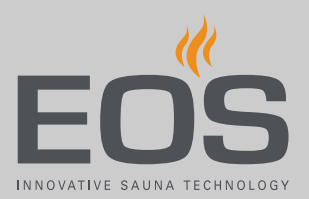

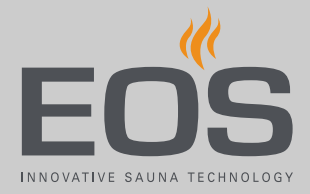

#### Service address

EOS Saunatech ik GmbH Schneiderstriesch 1 35759 Driedorf, Germany Tel. +49 2775 82-0 Fax +49 2775 82-431 Web www.eos-sauna.com

Store this address with the Installation and Operating Instructions in a safe place.

Please always provide us with nameplate data, such as model, item number and serial number so we can provide fast and efficient support.

#### Date of sale

#### Stamp/retailer signature: